# Outlook2016 憑證設定

### 點選 mai12016 憑證.cer → 右鍵 安裝憑證

|                     | 開啟(O)                          |   |
|---------------------|--------------------------------|---|
|                     | 安藏憑證()                         |   |
|                     | 開啟備套(H)                        |   |
|                     | 共用對韋(H)                        |   |
|                     | 加到圍縮楊(A)                       |   |
| 22                  | 加到 "certnew.rar"(T)            |   |
| 100                 | <b>肇總並發郵件</b>                  |   |
| 22                  | 壓擴成 "certnew.rar" 並發郵件         |   |
| ۲                   | ) 掃描 certnew.cer 以查找病毒和間諜軟體(V) |   |
| Α                   | Acronis True Image             | • |
|                     | 這原苔版(V)                        |   |
|                     | 傳送到(N)                         | • |
|                     | 新下(T)                          |   |
|                     | 複製(C)                          |   |
|                     | 建立捷徑(S)                        |   |
|                     | 删除(D)                          |   |
|                     | 重新命名(M)                        |   |
|                     | 内容(R)                          |   |
|                     |                                |   |
| -                   |                                |   |
| ALC: NOT THE OWNER. |                                |   |

#### 點選 下一步

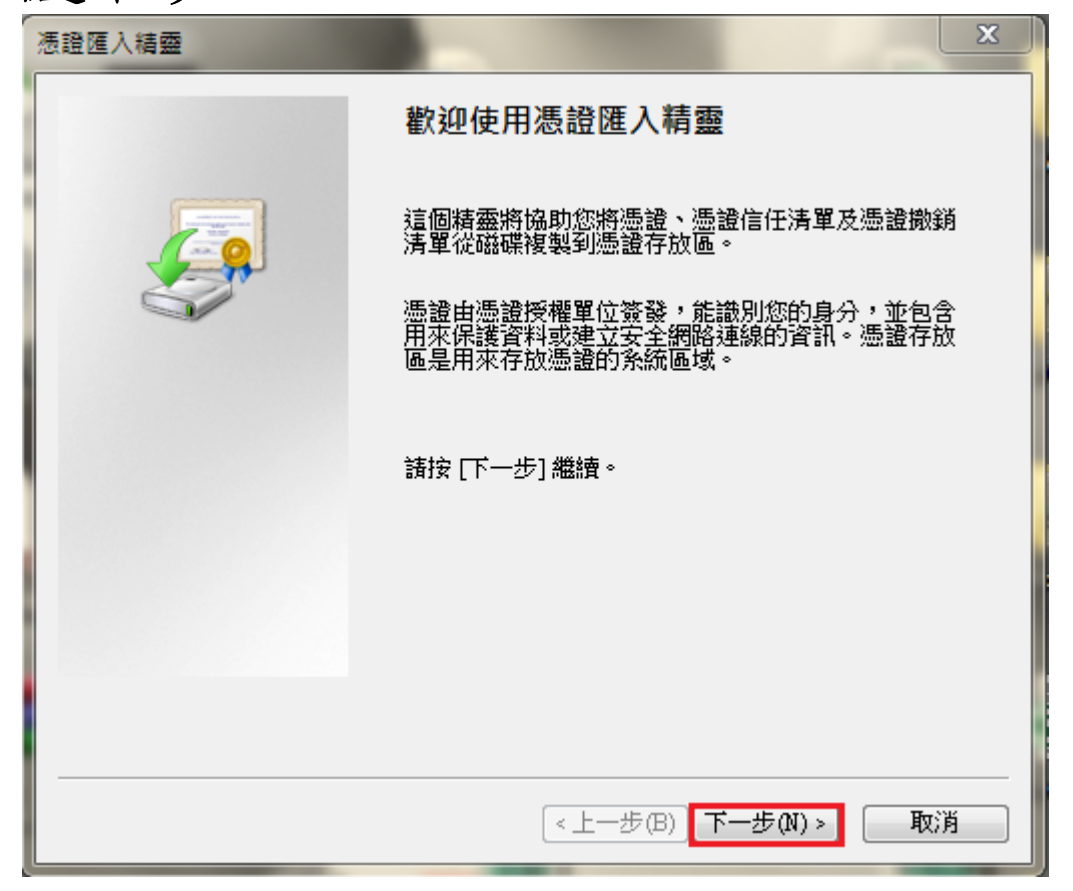

| 勾選 → 將所有憑證放入 | 以下的存放區 | $\rightarrow$ | 瀏覽 |
|--------------|--------|---------------|----|
|--------------|--------|---------------|----|

| X | 思證 匯入精盛 X                           |
|---|-------------------------------------|
|   | 憑證存放區<br>憑證存放區是用來存放憑證的系統區域。         |
|   | Windows 會自動選擇一個憑證存放區,您也可以為憑證指定存放位置。 |
|   | ○ 自動根據憑證類型來選取憑證存放區(U)               |
|   | ◎ 將所有憑證放入以下的存放區(P)                  |
|   | 憑證存放區:                              |
|   | 瀏覽(R)                               |
| 1 |                                     |
|   |                                     |
|   |                                     |
|   |                                     |
|   | 深入了解 <u>憑證存放區</u>                   |
|   |                                     |
|   |                                     |
|   | <上一步(B) 下一步(N) > 取消                 |
| Ľ |                                     |

# 點選 受信任的根憑證授權單位 > 確定

| 選取憑證存放區                                  | 23       |
|------------------------------------------|----------|
| 選取您要使用的憑證存放區(C)                          |          |
|                                          |          |
| □□□□□□□□□□□□□□□□□□□□□□□□□□□□□□□□□□□□     | <u> </u> |
|                                          | =        |
| □□□□□□□□□□□□□□□□□□□□□□□□□□□□□□□□□□□□□    |          |
| → □ 沒有信任的憑證<br>□ □ 第三方根馮證授機單位            | -        |
| □ ■ - ····· - ····· - ····· ············ |          |
|                                          | та IIII  |
|                                          |          |

### 點選 下一步

| 憑證匯入精靈<br>                          | × |
|-------------------------------------|---|
| 憑證存放區<br>憑證存放區是用來存放憑證的系統區域。         |   |
| Windows 會自動選擇一個憑證存放區,您也可以為憑證指定存放位置。 |   |
| ○ 自動根據憑證類型來選取憑證存放區(U)               |   |
| ◎ 將所有憑證放入以下的存放區(₽)                  |   |
| 憑證存放區:                              |   |
| 受信任的根憑證授權單位 瀏覽(R)                   |   |
|                                     |   |
|                                     |   |
|                                     |   |
|                                     |   |
| 深入了解憑證存放區                           |   |
|                                     |   |
|                                     |   |
| <上一步(B) 下一步(N) > 取;                 | 消 |

### 點選 完成

| 憑證匯入精靈 | X                                                                 |
|--------|-------------------------------------------------------------------|
|        | 完成憑證匯入精靈                                                          |
|        | 按一下 [完成],即匯入憑證。<br>您已指定下列新設定:<br>使用者選取的憑證存放區 受信任的根憑證授權單位<br>內容 憑證 |
|        | ۰ III ا                                                           |
|        |                                                                   |
|        |                                                                   |
|        | <上一步(B) 完成 取消                                                     |

#### 點選 是

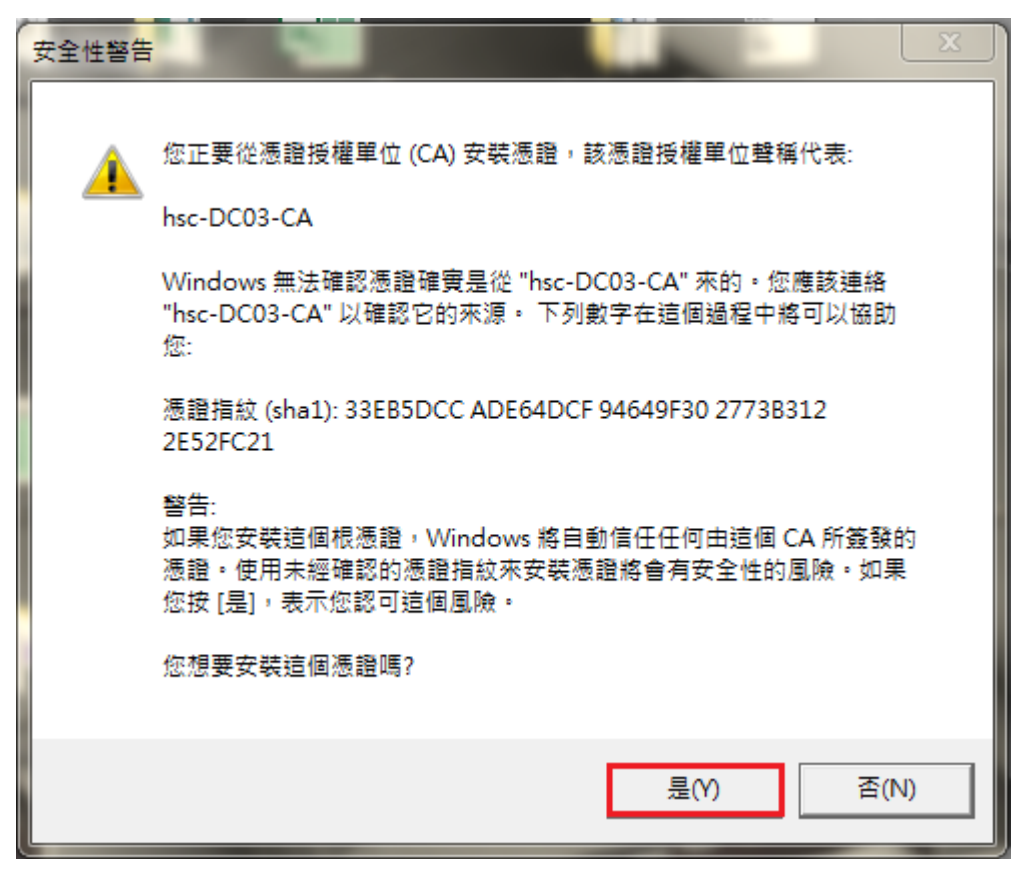

#### 點選 確定

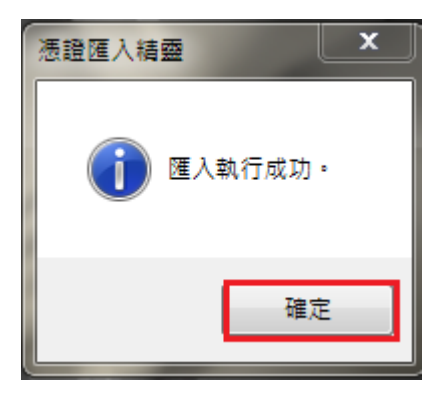

### 點選 鎖頭

| C C C C C C C C C C C C C C C C C C C | ogon auprilar het gefe Sefezifiez fine (2016) ist, edu to %2fon eft 2Ph23 auf Phederect%3 drive Breason = 0 |                                     | - |  |
|---------------------------------------|----------------------------------------------------------------------------------------------------|-------------------------------------|---|--|
|                                       | 909<br>                                                                                                    | Outlook<br>Reae<br>Mad<br>そ<br>う 登入 |   |  |
|                                       |                                                                                                    |                                     |   |  |

# 檢查 憑證 → 發給及簽發者

| 憑證                                 |    |         |         |      |       |      |       |       |    | 23 |
|------------------------------------|----|---------|---------|------|-------|------|-------|-------|----|----|
| -                                  | ·般 | 詳細資料    | 憑證路徑    | Ē    |       |      |       |       |    |    |
|                                    |    | 。 憑證資訊  | a       |      |       |      |       |       |    |    |
|                                    | 這  | 個憑證的使用  | 目的如     | ኑ፡   |       |      |       |       |    |    |
|                                    |    | • 確保遠端電 | 電腦的識    | 別    |       |      |       |       |    |    |
|                                    |    |         |         |      |       |      |       |       |    |    |
|                                    |    |         |         |      |       |      |       |       |    |    |
|                                    |    |         |         |      |       |      |       |       |    |    |
|                                    |    | 發給:     | mail201 | 6.hs | c.edı | ı.tw |       |       |    | _  |
|                                    |    | 簽發者:    | hsc-DC( | 03-C | A     |      |       |       |    |    |
|                                    |    | 有效期自    | 2020/   | 7/   | 27    | 到    | 2022/ | 7/ 27 |    |    |
| 安装憑證(I) 簽發者聲明(S)<br>深入了解 <u>憑證</u> |    |         |         |      |       |      |       |       |    |    |
|                                    |    |         |         |      |       |      |       |       | 日間 | 定  |